# Guida per Modificare e aggiungere voci in VoiceOver su iOS 18.

# Introduzione

Questa guida di Orbolandia ti accompagna passo passo nella modifica o aggiunta di nuove voci per VoiceOver su iPhone con iOS 18.

Le istruzioni sono pensate per utenti non vedenti, con riferimento ai gesti da usare con VoiceOver.

\_\_\_\_\_

# Passaggi per modificare o aggiungere voci

### 1. Aprire le Impostazioni

- Vai alla schermata Home.
  - Tocca "Impostazioni" e fai **doppio tap con un dito** per aprirla.

### 2. Entrare in Accessibilità

- Scorri con i Flick orizzontali verso destra fino a sentire "Accessibilità".
- Tocca e fai **doppio tap**.
- 3. Aprire la sezione VoiceOver
  - Tocca "VoiceOver" e fai doppio tap.

### 4. Entrare in Voce

Tocca "Voce" (o "Voce e Lingua" se visualizzato così) e fai doppio tap.

### 5. Modificare la voce principale

- Tocca "Voce" accanto alla lingua attiva (es. Italiano).
- Fai **doppio tap** per aprire la lista delle voci disponibili.

#### 6. Aggiungere una nuova voce

- Scorri tra le voci disponibili.
- Quando trovi una voce non ancora scaricata, sentirai "Scarica".
- Fai **doppio tap** su "Scarica" e attendi il completamento.

#### 7. Selezionare o modificare una voce

- Tocca la voce desiderata e fai **doppio tap** per attivarla.
- Puoi regolare anche la **velocità** o l'**intonazione**, se disponibile.

#### Note utili

Puoi personalizzare le voci anche per altre lingue, dal menu Lingue rotor in VoiceOver.
Alcune voci offrono anche la versione migliorata con qualità audio

• Alcune voci offrono anche la **versione migliorata** con qualità audio superiore.

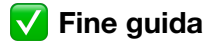

Ora puoi personalizzare la voce di VoiceOver in base alle tue preferenze. Prova diverse voci per trovare quella più adatta a te!